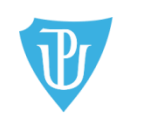

Filozofická fakulta ODDĚLENÍ PRO ZAHRANIČNÍ ZÁLEŽITOSTI FILOZOFICKÉ FAKULTY UNIVERZITY PALACKÉHO V OLOMOUCI tel.: +420 585 633 3014, e-mail: j.horakova@upol.cz Křížkovského 10 (dv. č. 2.20) | 771 80 Olomouc, <u>www.ff.upol.cz</u>

# EVIDENCE VÝJEZDŮ DO ZAHRANIČÍ V IS STAG

# Praktický manuál pro studenty FF UP vyjíždějící do zahraničí

# Obsah

| 1. | Úvod – evidence výjezdů do zahraničí v aplikaci ECTS výjezdy v IS STAG                     | 2 |
|----|--------------------------------------------------------------------------------------------|---|
| 2. | Vysvětlení některých pojmů týkajících se zahraničního výjezdu                              | 2 |
| 3. | Proces administrace výjezdu studenta do zahraničí na FF UP v IS STAG                       | 3 |
| 4. | Export online přihlášky studenta na výjezd do zahraničí                                    | 5 |
| 5. | Sestavování studijní smlouvy = Learning Agreement                                          | 9 |
| 6. | Sestavování změn ve studijní smlouvě = Changes to Learning Agreement                       |   |
| 7. | Ukončení studia v zahraničí a obdržení výsledků studia v zahraničí = Transcript of Records |   |
| 8. | Uznávání výsledků ze zahraničí                                                             |   |
| 9. | Další funkce v aplikaci ECTS výjezdy                                                       |   |

# 1. Úvod – evidence výjezdů do zahraničí v aplikaci ECTS výjezdy v IS STAG

FF UP využívá ke správě studentských krátkodobých<sup>1</sup>) zahraničních výjezdů **aplikaci ECTS výjezdy** (IS STAG – Moje studium – ECTS výjezdy). Podle směrnice FF UP (Směrnici o uznávání kreditů v rámci zahraničních studentských mobilit, SD-03/2015)<sup>2</sup> se v IS STAG musí evidovat všechny krátkodobé výjezdy studentů do zahraničí: studijní, pracovní, konferenční, výzkumné, ale i výjezdy na letní a zimní školy. FF UP eviduje a archivuje v aplikaci ECTS výjezdy údaje (termín, místo výjezdu, předměty, výsledky...) i dokumenty (Learning Agreement, Transcript of Records aj.) o zahraničním výjezdu.

Kromě údajů o výjezdu do zahraničí se v IS STAG evidují rovněž předměty, které v zahraničí student plánuje studovat (říká se tomu Learning Agreement, dále jen LA), odstuduje a následně si je po návratu nechá v rámci svého studia na domovské univerzitě i uznat.

Uznat zahraniční předměty lze jen v případě, že si student před odjezdem do zahraničí domluví a sepíše online Learning Agreement v IS STAG. Pokud si student před výjezdem zahraniční předměty do IS STAG nezapíše, nemůžou mu být uznány.

# 2. Vysvětlení některých pojmů týkajících se zahraničního výjezdu

Katederní koordinátor (dále jen KK) – Osoba na katedře, sekci, která má na starosti výběrové řízení, Learning Agreement a uznání výsledků ze zahraničí.

**Fakultní koordinátor** (referentka zahraničního odd. FF) – zaměstnanec, který má na starosti administrativní zahraniční záležitosti na fakultě. **Univerzitní koordinátor** (referentka zahr. odd. RUP) – zaměstnanec, který má na starosti administrativní zahraniční záležitosti programu Erasmus (jmenovitě zodpovídá za nominace, účastnickou smlouvu, vyplacení stipendia).

Learning Ageement (LA) je studijní smlouva o předmětech, které student chce studovat na zahraniční škole. LA si student tvoří před výjezdem do zahraničí. Smlouva je zárukou, že mu budou zahraniční předměty a kredity po ukončení studia v zahraničí plně uznány na domácí škole. Learning Ageement for Traineeship (LAFT) je smlouva o pracovní náplni a pracovních povinnostech studenta ve firmě, organizaci apod. v zahraničí.

<sup>&</sup>lt;sup>1</sup> Krátkodobým zahraničním výjezdem se rozumí výjezd od 1 dne (např. konference doktorandů) po 12 měsíců (např. dvousemestrální studijní pobyty).

<sup>&</sup>lt;sup>2</sup> Odkaz na Směrnici: <u>https://www.ff.upol.cz/studenti/zahranici/administrace-studijnich-pracovnich-a-vyzkumnych-pobytu-v-zahranici/#c47373</u>

**Changes to Learning Agreement (ChLA)** – dodatek ke studijní smlouvě, který se tvoří po příjezdu na zahraniční školu. Zaznamenává všechny změny ve skladbě předmětů (pokud k nim došlo) a to nejpozději do 30 dnů po příjezdu na místo určení.

Individuální studijní plán (ISP) - Student, který vyjíždí na zahraniční pobyt, si v předzápise v IS STAG do rozvrhu předměty svého studijního plánu nezapisuje. Ve výjimečných případech může mít student v době zahraničního výjezdu zapsány předměty do celkové výše 10 kreditů, avšak pouze studijního s vyučujícím schválení individuálního plánu. dohodnutého předmětu. Žádost 0 ISP po (https://www.ff.upol.cz/studenti/formulare/#c3997), která obsahuje vyjádření příslušných vyučujících o způsobu náhradního plnění, stvrdí svým podpisem zahraniční koordinátor katedry. Následně student žádost doručí své studijní referentce na SO a ta jej předá k posouzení proděkanovi pro studijní a sociální záležitosti.

Předměty, jejichž sylabus nevyžaduje pravidelnou docházku (např. diplomový seminář), není potřeba do ISP zadávat, studenti se ji mohou zapsat do IS STAG v rámci předzápisu bez nutnosti podání žádosti o ISP.

Letter of Acceptance (LoA) – dopis od zahraniční školy, příp. od ministerstva nebo výměnného programu o přijetí studenta na zahraniční školu Letter of Nomination (LoN) – některé zahraniční školy vyžadují tzv. nominaci studenta, což je potvrzení o schváleném výjezdu studenta od jeho domácí školy

**Transcript of Records before Mobility (ToRbM)** – předvýjezdový výpis výsledků dosavadního studia na FF UP. Pokud potvrzení zahr. strana vyžaduje, potvrdí jej na žádost studenta referentka ZO FF).

Transcript of Records (ToR) – výsledky ze studia v zahraničí vystavené zahraniční školou

Letter of Confirmation (LoC) – potvrzení o délce studia v zahraničí vystavený zahraniční školou

Závěrečná zpráva (Zz) – zpráva o pobytu v zahraničí

# 3. Proces administrace výjezdu studenta do zahraničí v IS STAG

FF UP eviduje v **aplikaci ECTS výjezdy** v IS STAG vše kolem zahraničního výjezdu studenta od přihlášky ve výběrovém řízení až po uznání zahraničního výjezdu. V aplikaci ECTS výjezdy probíhají tyto akce s výjezdem spojené:

- 1. Vyhlášení výběrového řízení (různé termíny, nutno sledovat IS STAG Nabídka výjezdů, příp. nástěnky, aktuality fakulty, kateder...)
- 2. Podávání online přihlášek studentů na výjezd (IS STAG Moje studium ECTS výjezdy Nabídka výjezdů *"konkrétní název nabídky výjezdu"*)

- Export online přihlášky studenta na výjezd do zahraničí děje se tak buď ihned po ukončení výběrového řízení (např. u výjezdů na Erasmus), nebo individuálně (např. u výjezdů neorganizovaných, tj. výjezdů doktorandů na konference), a to minimálně 30 dnů před plánovaným výjezdem.
- 4. Sestavování studijní smlouvy = Learning Agreement se tvoří cca měsíc po ukončení VŘ, ale minimálně 30 dnů před plánovaným výjezdem
- 5. Sestavování změn ve studijní smlouvě = Changes to Learning Agreement se tvoří 30 dnů **po** příjezdu na místo určení
- 6. Ukončení studia v zahraničí a obdržení výsledků studia v zahraničí = Transcript of Records student dodá do 30 dnů **po** příjezdu ze zahraničí
- 7. Uznání výsledků ze zahraničí do 14 dnů **po** dodání ToR

## VYSVĚTLIVKY:

Bod 1 a 2 se týkají procesu podání přihlášky a výběrového řízení. Tyto body nejsou předmětem tohoto manuálu.

Body 3 – 7 se týkají aktu výjezdu, tj. období od chvíle, kdy byl student vybrán, po moment, kdy se vrátil ze zahraničí a byly mu uznány výsledky. Tyto body jsou výše označeny modře a jsou předmětem tohoto manuálu (viz text dále).

#### Obr. 1: Proces zahraničního výjezdu v IS STAG – grafické znázornění

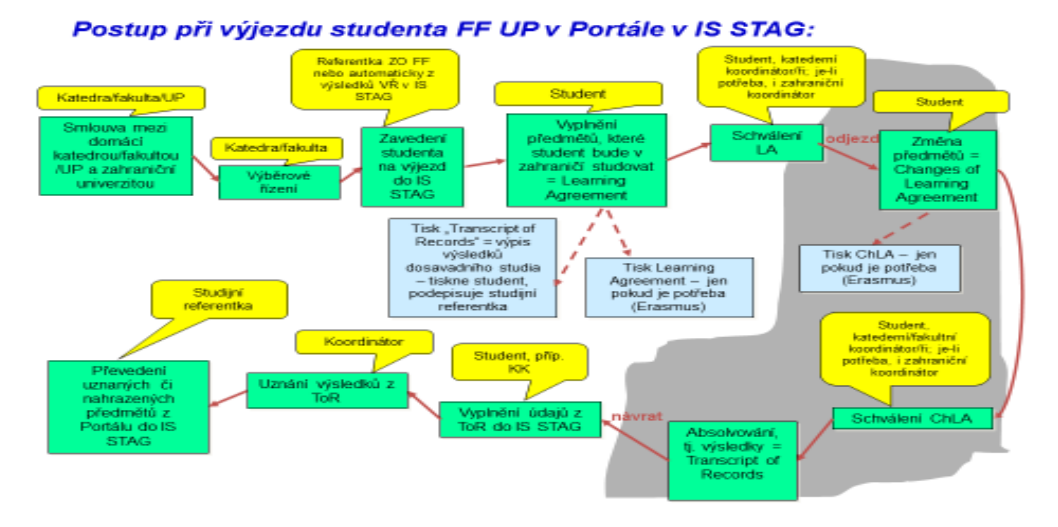

# 4. Export online přihlášky studenta na výjezd do zahraničí

## Schvalovací online procesy výjezdu v IS STAG pomocí platnosti a stavu výjezdu

Studentům, kteří byli vybraní na výjezd do zahraničí, jsou po uzavření výběrového řízení vyexportovány údaje z jejich online přihlášky v IS STAG do "výjezdu" (**IS STAG – Moje studium - ECTS výjezdy – Moje výjezdy**, viz obr. 2). To znamená, že se z přihlášky automaticky vygenerují základní údaje o výjezdu jako destinace, název instituce (organizace, firmy apod.) a termín pobytu. Další údaje jsou postupně doplňovány těmi, kdo se na administraci výjezdu podílí: referentkou ZO FF, KK, ale i studentem. Nastavují se online stavy, které všem zúčastněným "sdělují", co se s výjezdem právě děje, a nahrávají se dokumenty, které k výjezdu patří. Úkony jsou rozděleny takto:

Fakultní referentka do výjezdu doplní název výměnného programu, přiřadí katederního koordinátora, fakultní referentka je oprávněna editovat výjezdy.

**Student** si do svého výjezdu online zapíše předměty, které v zahraničí hodlá studovat, tzn. vytvoří si Learning Agreement, a k výjezdu vloží (postupně vkládá) dokumenty, které se výjezdu týkají. Kromě toho je student povinen kontrolovat a aktualizovat údaje o svém výjezdu, hlásit změny týkající se výjezdu fakultní referentce (např. změny termínu výjezdu, předčasné ukončení výjezdu, prodloužení atd.). **KK** dohlíží na LA, schvaluje LA a i výsledky z ToR.

Ke koordinaci výjezdu i k online "komunikaci" mezi všemi, kdo se na výjezdu studenta podílí (kromě studenta vidí v IS STAG informace o výjezdu studijní referentka FF, referentka ZO FF, referentka ZO RUP), slouží v aplikaci ECTS výjezdy i některé její funkce, např. funkce **platnosti výjezdu a jeho stavů.** Níže vysvětlíme, co jednotlivé platnosti a stavy znamenají.

| Základní informace o výjezdu   |                                                                    | Domácí koordinátoři mobilit                                                                                                    |                                                                |
|--------------------------------|--------------------------------------------------------------------|----------------------------------------------------------------------------------------------------|----------------------------------------------------------------|
| Platnost výjezdu               | Ke kontrole                                                        |                                                                                                    |                                                                |
| Typ výjezdu*                   | Pracovní stáž                                                      | - Kateara                                                                                                    | Vybrat pracoviště                                              |
| Země výjezdu*                  | Korejská republika                                                 | Univerzitní koordinátor - administruje                                                                                                    | A description and the Sterror                                  |
| Firma*                         | Velvyslanectví České rep                                           |                                                                                                    | Vybrat koordinatora                                            |
| Město*                         | Seoul                                                              | Univerzitní koordinátor - podepisuje                                                                                                    | Vybrat koordinátora                                            |
| Adresa*                        | Seoul                                                              | - datum podpisu LA                                                                                                    | DD.MM.RRRR                                                     |
| Akademický rok*                | 2019/2020 × ▼                                                      |                                                                                                    | Hořáková Jana                                                  |
| První semestr *                | Letní semestr 🔻                                                    | Fakultní koordinátor - administruje                                                                                                    | Změnit koordinátora                                            |
| Datum výjezdu*                 | 15.6.2020                                                          | Telefon                                                                                                    |                                                                |
| Datum příjezdu                 | 31.8.2020                                                          | E-mail                                                                                                    | j.horakova@upol.cz                                             |
| Financování*                   | Erasmus+: Erasmus                                                  | Fakultní koordinátor - podepisuje                                                                                                    | Uher David<br>Změnit koordinátora                              |
| Číslo finanční dohody          | -                                                                  | Service The service of the service of the service o |                                                                |
| @ Obor                         | Korejština pro hospodářskou praxi                                  | - datum podpisu LA                                                                                                    | DD.MM.RRRR                                                     |
|                                | 0231 Vybrat z číselníku                                            | Telefon                                                                                                    |                                                                |
| 🔍 Hlavní vyučovací jazyk       | · · · · · · · · · · · · · · · · · · ·                              | E-mail                                                                                                    | david.uher@upol.cz                                             |
| 🗟 Úroveň jazykových znalost    |                                                                    | Oficiální telefon                                                                                                    |                                                                |
| Skodný jazyk                   | Ţ                                                                  | Oficiální fax                                                                                                    |                                                                |
| Stav mobility*                 | 200 - Vzpikl krátkodobý výjezd                                     | Oficiální e-mail                                                                                                    | martin.sturdik@upol.cz                                         |
| Datum předpokládaného výjezdu  | 300 - Vzniki krátkodobý výjezů –<br>300 - Vzniki krátkodobý výjezů | Priloha                                                                                                    | Zatím nebyly vloženy žádné soul<br>Formulář pro vložení soubor |
| Datum předpolládaného příjezdu | Agreement                                                          |                                                                                                    | Vyberte soubor k uložení                                       |

#### Obr. 2: Platnost a stav u výjezdu v IS STAG – Moje studium – ECTS výjezdy – Moje výjezdy

### PLATNOST VÝJEZDU

#### Co znamená platnost výjezdu:

Ke kontrole – Tento status výjezdu mají automaticky nastaven všichni studenti, kteří byli vybráni na výjezd do zahraničí. Znamená to, že student musí ještě před odjezdem projít kontrolou studijních povinností.

Platný – Pokud má student před výjezdem vše v pořádku, platnost výjezdu je změněna na "platný". Pokud je ve studijních záležitostech nějaká nejasnost, problém, např. že má student nesplněný nějaký předmět z minulého roku, nebo že si na semestr, který je v zahraničí, zapíše na domácí univerzitě předměty mimo ISP (viz níže), je na nesrovnalost upozorněn buď referentkou SO FF, nebo referentkou ZO FF. Student nesmí odjet do zahraničí, dokud své studijní záležitosti na FF neuvede do pořádku.

Odložený – Platnost je nastavena, pokud student výjezd odloží (např. z důvodu pandemie). Zrušený – Pokud student výjezd zcela zruší.

## STAVY VÝJEZDU

## Co znamenají jednotlivé stavy:

300 – Vznikl krátkodobý výjezd → Základní informace o výjezdu studenta do zahraničí zadává referentka ZO FF; v tento moment si student na základě výzvy (se zaslaným manuálem) ze ZO FF zapisuje zahraniční předměty ke svému výjezdu do IS STAG. Seznam těchto předmětů = Learning Agreement. Po zapsání předmětů do LA je student povinen to oznámit svému KK.

304 – Je podepsán LA → Seznam předmětů v LA <u>před výjezdem</u> viděl a schválil KK, stav zadává KK; student od tohoto okamžiku nemůže předměty v LA měnit do doby, než přijede do zahraničí a začne pracovat na změnách v LA (Changes to LA).

310 – Student je na výjezdu → Tento stav výjezdu nastavuje referentka ZO FF, studentovi je zaslán e-mail s výzvou, aby si vytvořil potřebné změny v LA (tzv. Changes to Learning Agreement); ChLA student provede dle finanční/účastnické smlouvy do 30 dnů po příjezdu na zahraniční univerzitu.

322 – Je podepsán ChLA → Znamená, že CHLA viděl a schválil KK – schválení musí proběhnout do 10 dnů poté, co si student vypsal ChLA; student po schválení ChLA (zhruba v polovině semestru) už nemůže až do svého návratu dělat ve studijním plánu žádné změny.

325 – Student je na výjezdu, ale už nesmí měnit předměty → Stav zadává ZO FF po kontrole ChLA

**355** – KK zadal všechny údaje k předmětům → KK do 30 dnů po ukončení mobility zadal a uznal výsledky ze zahraničí (nejpozději do 9. 9. s výjimkou těch zemí, které začínají, a tedy i končí s výukou později, tedy Japonsko, Německo, Rakousko, a ve výjimečných případech, kdy student opakuje zkoušky na zahr. uni).

**360** – **Referentka převzala předměty do IS STAG** → Referentka ZO FF překlopí předměty i výsledky z Portálu do IS STAG.

**390** – Výjezd byl úspěšně ukončen → Pokud jsou splněny všechny podmínky výjezdu, je výjezd formálně ukončen referentkou ZO FF.

**395** – Výjezd byl neúspěšný a je ukončen → Zadává ZO FF v případě, že student do zahraničí odjel, ale z nějakého důvodu jej musel předčasně zcela ukončit.

Obr. 3: Stavy výjezdu znázorněné graficky

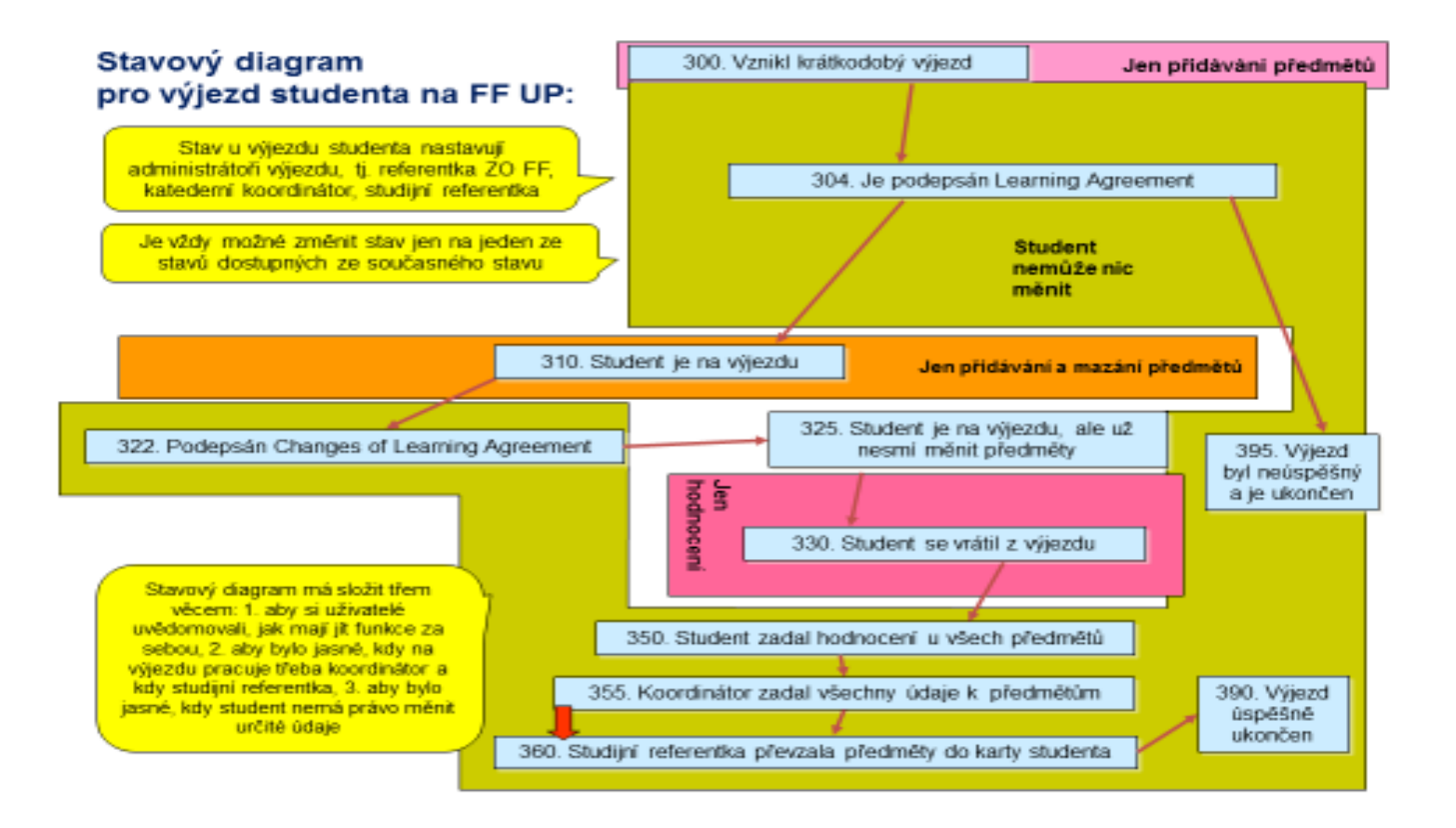

# 5. Sestavování studijní smlouvy = Learning Agreement

### Vytvoření předvýjezdového online Learning Agreement (LA)

Přihlaste se na <u>www.portal.upol.cz</u>, klikněte na dlaždici IS STAG - Moje studium, v menu na levé straně: ECTS výjezdy – záložka Výjezdy (viz obr. 4).

#### Obr. 4: Příklad již zaevidovaného výjezdu v aplikaci ECTS výjezdy

| V                | Studij<br>Informač | <b>ní agen</b><br>ní systém Ul | <b>da</b><br>niverzity Pala     | ackého         |               |                     |         |              |          |                               | Přihlá                                 | šený uživatel: H<br>Kont | IORAKJA Odhlási<br>akt na uživatelsko         |
|------------------|--------------------|--------------------------------|---------------------------------|----------------|---------------|---------------------|---------|--------------|----------|-------------------------------|----------------------------------------|--------------------------|-----------------------------------------------|
|                  | Vítejt             | e Moje výuka                   | Moje stuanum                    | Prohlížení     | IS/STAG       | Kvalita výuky       | Uchazeč | Info k       | te STAGu | Portál UP ⇔                   |                                        |                          |                                               |
| Průběh studia    | Inform             | nace o uživateli a j           | eho rolích v IS/STA             | ٩G             |               |                     |         |              |          |                               |                                        |                          |                                               |
| Vizualizace stu  | dia 🎻              | ».6   » <b>(</b>               |                                 | Role / uživate |               | (přepnuto)          | ~       | Info         |          | PŘEPNUTÍ ROLE 🔽               | Poplatky za stu<br>Max, doba studia je | dium 🖳 j <u>eště zt</u>  | vývá 1006 dní studi<br>(ještě zbývá 1552 dní) |
| Zbývající povin  | nosti              |                                |                                 |                | _             |                     | _       |              | _        |                               |                                        |                          |                                               |
| Zápis na termi   | vyjez<br>Výjez     | iy na kratkodoby p             | obyt (S035)<br>zdů Mé přiblášky | na wijezdv     |               |                     |         |              |          |                               |                                        |                          |                                               |
| Moje údaje       | Data               | nijezdů t                      |                                 | na vyjezav     |               |                     |         |              |          |                               |                                        |                          |                                               |
| Semestrální p    | áce                | Datum výjezdu                  | Os. číslo                       | Stav           | 7             | čista               |         |              |          | ₽Fin.                         |                                        |                          |                                               |
| Soubory stude    | nta                | Rok P                          | Platnost Jméno                  | Fakulta Typ    | Zeme vy       | jezdu Skola         | vyjezdu |              | MONT     | Stav TISK                     |                                        |                          |                                               |
| Předzápis        | الله الم           | 2020/2021                      | Platny                          | FIF Navaz      | ující Francou | zská republika FERR | AND I   | SINE - CLERI | MOINT-   | 300 <u>SAF</u> 전 <u>RoR</u> 전 | LA 岱 CH-LA 岱 ToRB                      | M 论 <u>SIToR</u> 论       |                                               |
| Grafický předz   | ipis ⇔             |                                |                                 |                |               |                     |         |              | =        |                               |                                        |                          |                                               |
| Kroužkový pře    | Zákla              | dní údaje <u>Předm</u>         | <u>ěty</u>                      |                |               |                     |         |              |          |                               |                                        |                          |                                               |
| Témata VŠKP      | Zakla              | dni informace o                | výjezdu                         |                |               |                     |         |              |          | Domáci koordiná               | atori mobilit                          |                          |                                               |
| Kvalifikační pri |                    |                                |                                 | Platnost vyje  | dut Studi     | ý<br>iní ctáž       |         |              |          | Univerzitní koordin           | tor - administruio                     | -                        |                                               |
|                  | ce                 |                                |                                 | i yp vyjez     |               | JIII SLOZ           |         | NT-FERR      | AND T-   | Univerzitní koord             | inátor - nodenisuje                    | -                        |                                               |
| Kontrola plagia  | torstvi            |                                |                                 | Škola výje     | clern         | nont Ferrand        | CEEKING | INT FERRY    |          |                               | datum podpisu LA                       | -                        |                                               |
| Praxe            |                    |                                |                                 | Akademický r   | ok* 2020      | /2021               |         |              |          | Fakultní koordin              | átor - administruie                    | Slavíčková Pav           | /la                                           |
| ECTS výjezdy     |                    |                                |                                 | První semes    | tr * Zimn     | í semestr           |         |              |          |                               | Telefon                                |                          |                                               |
| ECTS příjezdy    |                    |                                |                                 | Datum výjez    | du* 1.9.2     | 020                 |         |              |          |                               | E-mail                                 | pavla.slavickov          | va@upol.cz                                    |
|                  |                    |                                |                                 |                | 1             |                     |         |              |          |                               |                                        |                          |                                               |

### ✓ Zobrazí se **dvě** záložky:

**1. Základní údaje** o výjezdu (viz obr. 5), tj. termín a místo pobytu, jméno katederního koordinátora (u dvouoborového studenta jsou tam uvedeni dva katederní koordinátoři) atd. Základní údaje o výjezdu nastavuje referentka ZO FF, do těchto údajů student ani KK nezasahuje.

| ontrola plagiátorství |                                                                                                    |                                 |                                        |                     |
|-----------------------|----------------------------------------------------------------------------------------------------|---------------------------------|----------------------------------------|---------------------|
| CTS výjezdy           | Základní údaje Předměty                                                                                                    |                                 |                                        |                     |
| TS příjezdy           | Základní informace o výjezdu                                                                                                    |                                 | Domácí koordinátoři mobilit            |                     |
| odnocení kvality      | Platnost výjezdu                                                                                                    | Platný                          | 👳 Katedra                              | -                   |
| udentské žádosti      | Typ výjezdu*                                                                                                    | Studijní stáž                   | Univerzitní koordinátor - administruje | -                   |
| tomatické zprávy      | Škola výjezdu                                                                                                    | UNIWERSYTET WARSZAWSKI - Warsaw | Univerzitní koordinátor - podepisuje   | -                   |
|                       | Akademický rok*                                                                                                    | 2017/2018                       | - datum podpisu LA                     | -                   |
| pominky               | První semestr výjezdu*                                                                                                    | Zimní semestr                   | Fakultní koordinátor - administruje    | Jana Hořáková       |
|                       | Datum výjezdu*                                                                                                    | 18.9.2017                       | Telefon                                |                     |
|                       | Datum příjezdu                                                                                                    | 16.2.2018                       | E-mail                                 | j.horakova@upol.cz  |
|                       | Financování*                                                                                                    | mezivládní dohody               | Fakultní koordinátor - podepisuje      | Jan Jeništa         |
|                       | Ród ISCED-F                                                                                                    | 0231                            | ଦ୍ଧ Funkce DC                          | -                   |
|                       | Hlavní vyučovací jazyk                                                                                                    | -                               | - datum podpisu LA                     | -                   |
|                       | 🖙 Úroveň jazykových znalostí                                                                                                    | -                               | Telefon                                | 585633542           |
|                       | Rodný jazyk                                                                                                    | <b>•</b>                        | E-mail                                 | jan.jenista@upol.cz |
|                       | Stav mobility*                                                                                                    | 300 - Vznikl krátkodobý výjezd  | Oficiální telefon                      | -                   |
|                       | Datum předpokládaného výjezdu                                                                                                    |                                 | Oficiální fax                          | -                   |
|                       | Datum předpokládaného příjezdu                                                                                                    | -                               | Oficiální e-mail                       | jan.jenista@upol.cz |
|                       | Datum podpisu LA studentem                                                                                                    | -                               |                                        |                     |
|                       | R Datum začátku 2. semestru při prodloužení výjezdu o semestr                                                                                                    | dd.MM.yyyy                      |                                        |                     |
|                       | Žádá student o stipendium?*                                                                                                    | ANO V                           |                                        |                     |
|                       | Jaký uvedl student důvod výjezdu                                                                                                    |                                 |                                        |                     |
|                       | e Jazyk tisku názvu předmětů*                                                                                                    | Název v angličtině 🔹            |                                        |                     |
|                       | Cizí koordinátoři mobilit                                                                                                    |                                 |                                        |                     |
|                       | Fakulta výjezdu                                                                                                    | -                               |                                        |                     |
|                       | 曍 Pracoviště                                                                                                    | -                               |                                        |                     |
|                       | Univerzitní koordinátor přijímající školy                                                                                                    | -                               |                                        |                     |
|                       | - datum podpisu LA                                                                                                    | -                               |                                        |                     |
|                       | Fakultní koordinátor přijímající školy                                                                                                    | -                               |                                        |                     |
|                       | Second Second Se |                                 |                                        |                     |
|                       | - datum podpisu LA                                                                                                    | -                               |                                        |                     |
|                       | Cizí oficiální telefon                                                                                                    | -                               |                                        |                     |
|                       | Cizí oficiální fax                                                                                                    | -                               |                                        |                     |
|                       | Cizí oficiální e-mail                                                                                                    |                                 |                                        |                     |
|                       | R URL na Course Catalog                                                                                                    | -                               |                                        |                     |
|                       |                                                                                                    | Uložit                          |                                        |                     |
|                       | * Povinná položka                                                                                                    |                                 |                                        |                     |

Obr. č. 5: Záložka se základními údaji o výjezdu studenta

2. Předměty – tato záložka je prázdná, dokud ji student nevyplní. Návod, jak ji vyplnit, viz str. 12, podkapitolka POSTUP.

Do druhé záložky **Předměty** si student zadá jeden po druhém ty předměty, které mu nabízí zahraniční univerzita a které jsou v ideálním případě kompatibilní s jeho studijním plánem na FF UP, aby pak takové předměty mohly být uznány za domácí předměty v kategorii A, či v kategorii B ekvivalentem ze studijního plánu. **Vložením předmětů (a údajů o nich) do IS STAG vytvoříte tzv. Learning Agreement**.

## **UPOZORNĚNÍ:**

- Online LA v aplikaci ECTS výjezdy v IS STAG je student povinen vytvořit nejpozději 30 dnů před výjezdem do zahraničí.

- Studenti BSP a MSP musí na studijním výjezdu v zahraničí splnit minimálně 20 kreditů za semestr, viz Směrnice o uznávání kreditů v rámci zahraničních studentských mobilit, SD-03/2015.
- Předměty a kredity si do LA student BSP a MSP vyjíždějící na studijní pobyt zapisuje i v případě, že má na FF UP počet kreditů již splněn a nepotřebuje předměty ani kredity. I v tomto případě platí splnění minimálně 20 kreditů. Předměty budou uznány v rámci předmětů kat. C. Minimum kreditů splněných v zahraničí stanovuje směrnice o uznávání kreditů (č. směrnice viz výše v úvodu).
- I studentů DSP se týká povinnost plnění kreditů v zahraničí. Studentům DSP se doporučuje splnit počet kreditů v závislosti na typu výjezdu (konference, výzkum) a jeho délce. Doktorand, který vyjede přes Erasmus musí splnit 20 kreditů (je to dané programem). Je nutné se předem domluvit na možnosti uznání výjezdu se svým školitelem nebo/i garantem předmětu (předmět s názvem Zahraniční stáž za 5 20 kreditů). Pokud doktorand nenavštěvuje na zahraniční univerzitě kurzy, zapíše si do záložky s předměty fiktivní předmět *PhD Research*, který bude spárován s domácím předmětem s odpovídajícím počtem kreditů, příklad viz str. 15, obr. 22. Tento domácí předmět si student nezapisuje v předzápise.

U výjezdů doktorandů je žádoucí komunikace ohledně výjezdu a uznání kreditů mezi studentem, KK a školitelem.

- Student, který vyjíždí na praktickou stáž LA u svého výjezdu v IS STAG nevyplňuje, protože v zahraničí nenavštěvuje přednášky, kurzy atp.
   Student vyjíždějící na praxi naskenuje a nahraje dokument LA for traineeship podepsaný jím, KK a zahr. stranou do IS STAG, a to alespoň 3 dny před odjezdem, max. 5 dnů po příjezdu na místo.
- Podle směrnice o uznávání kreditů ze zahraničí musí být studentovi uznány všechny kredity ze zahraničí v rámci jeho studia na FF UP. To platí v případě, že si je student řádně před odjezdem sepsal formou LA, který schválil jeho KK.
- → STUDENTI VYJÍŽDĚJÍCÍ DO ZAHRANIČÍ <u>MIMO PROGRAM ERASMUS</u> si zapisují předměty LA a ChLA <u>pouze on-line v aplikaci ECTS výjezdy</u> <u>v IS STAG.</u>

→ STUDENTI VYJÍŽDĚJÍCÍ <u>PŘES ERASMUS</u> musí vyplnit LA i ChLA jednak on-line v IS STAG, jednak fyzicky, tzn. že musí nechat tiskopis LA schválit = podepsat koordinátorem zahraničním i domácím a poslat referentce na zahraniční oddělení rektorátu (ZO RUP).

## DOPORUČENÍ:

- Nad LA přemýšlejte a řešte se zahraniční školou a KK s několikaměsíčním předstihem. Vyplňování a schvalování řešte obratem, minimálně však cca 30 dnů před odjezdem.
- Po vložení zahr. předmětů do IS STAG, ale samozřejmě ještě PŘED odjezdem do zahraničí, doporučujeme kontaktovat (ideálně osobní schůzka/on-line pohovor) katederního koordinátora a **domluvit se na LA nejdříve ústně**, abyste se vyhnuli spoustě e-mailů a nedorozumění

týkajících se výběru předmětů a jejich uznání. Teprve pak je žádoucí, aby KK studentovi LA odsouhlasil/schválil i on-line v IS STAG. To znamená, že KK v IS STAG změní status výjezdu, tím LA uzavře pro vkládání dalších předmětů až do doby, než student začne pracovat na změnách v LA.

- Ve standardní době (neCOVIDové) student v době zahraničního výjezdu nesmí mít na domovské univerzitě zapsán žádný domácí předmět (s výjimkou kurzů, které nevyžadují docházku: diplomový seminář, e-kurzy apod., viz níže). Ve výjimečných případech může mít student v době zahraničního výjezdu zapsány předměty do celkové výše 10 kreditů za semestr, a to formou individuálního studijního plánu (dále ISP) dohodnutého s příslušným vyučujícím. V případě nesplnění této podmínky budou zapsané předměty z IS STAG vymazány. Žádost o ISP, která obsahuje vyjádření příslušných vyučujících o způsobu náhradního plnění, stvrdí svým podpisem katederní koordinátor (dále jen KK). Následně student žádost doručí své studijní referentce na SO a ta jej předá k posouzení proděkanovi pro studijní a sociální záležitosti. Předměty, jejichž sylabus nevyžaduje pravidelnou docházku (např. on-line seminář, předmět zahraniční studijní stáž, zahraniční pracovní stáž apod.) není potřeba do ISP zadávat. Studenti si je mohou zapsat do IS STAG v rámci předzápisu.
- V nestandardní době (omezené opatřeními souvisejícími s COVID-19) si student může zapsat do ISP předměty za více než 10 kreditů. To je však nutné předem konzultovat se ZO FF (kontaktní osoba: Jana Hořáková).
- Pokud je student na výjezdu dva semestry, referentka ZO FF mu po skončení 1. semestru "otevře" přístup k předmětům v jeho výjezdu tím, že mu stav výjezdu posune zpět z č. 325 na č. 310. Student si pak vloží předměty na další semestr. KK po konzultaci o vybraných předmětech se studentem uzavře ChLA č. 2 posunutím stavu výjezdu v "Základních údajích" opět na č. 322.

# POSTUP

✓ Klikněte na záložku - "Předměty" a pak v dané záložce na "Přidat další předmět" (viz obr. 6 a 7)

Čtěte dále.

Obr. č. 6: Záložky Základní údaje a Předměty

| Základní údaje <u>Předměty</u> <u>Granty</u> |                                                    |                           |
|----------------------------------------------|----------------------------------------------------|---------------------------|
| Základní jnformace o výjezdu                 |                                                    | Domácí koordinátoři       |
|                                              | P 🗟 Ne                                             |                           |
| Platnost výjezd                              | u Platný                                           |                           |
| Typ výjezdu                                  | * Studijní stáž 🔻                                  |                           |
| Typ cílové instituce                         | * Škola •                                          | Univerzitní koordinátor - |
| Škola výjezdu:                               | * National Chengchi University - Taij Změnit školu | Univerzitní koordinátor   |
| Akademický rok                               | * 2021/2022 * •                                    |                           |
| První semestr                                | Zimní semestr                                      | - datun                   |
| Datum výjezdu                                | * 12.8.2021                                        | - datum p                 |
| Datum příjezd                                | u 30.6.2022                                        | Fakultní koordinátor -    |
| Financování                                  | * 61 - rozvojový projekt MŠMT                      |                           |
| Program financovár                           | ní 💽                                               |                           |
| Typ mobility                                 | * Semestrální v                                    | Fakultní koordinátor      |
| Virtuální mobilita                           | * NE 🔻                                             | (                         |
| Číslo finanční dohod                         | y -                                                |                           |
|                                              |                                                    |                           |

- Objeví se prázdná tabulka/formulář, který je třeba vyplnit (viz obr. 7). Vyplňte jen první část formuláře po údaj "Informace o složené zkoušce z tohoto předmětu", dále formulář nevyplňujte..
- ✓ Co předmět, to další prázdná tabulka/formulář: "Přidat další předmět".

#### Obr. 7: Nevyplněná záložka o předmětu – základní stav

| Vyplňte údaje pro přidání nového předmětu <b>Přidat da</b> | lší předmět         |
|------------------------------------------------------------|---------------------|
| Základní informace o předmětu                              |                     |
| 🔍 Zkratka předmětu *                                       | Vyhledat            |
| Název předmětu v jazyce, ve kterém bude studován*          |                     |
| Název v angličtině*                                        |                     |
| Semestr*                                                   | Zimní semestr -     |
| Jazyk, ve kterém byl předmět studován                      | Angličtina -        |
| Typ studia*                                                | magisterské studium |
| R Důvod změny                                              |                     |
| 🗟 Počet ECTS kreditů *                                     |                     |
| 🗬 Námi uznaný počet kreditů                                |                     |
| Celkový počet hodin výuky za semestr                       |                     |
| Informace o složené zkoušce z tohoto předmětu              | I                   |
| Absolvováno?*                                              | NE -                |
| Typ zakončení*                                             | Zkouška -           |
| Datum zkoušky                                              | • <b></b>           |

# VYSVĚTLIVKY k některým polím u vyplňovaného předmětu (viz obr. 8 - 12 a text níže)

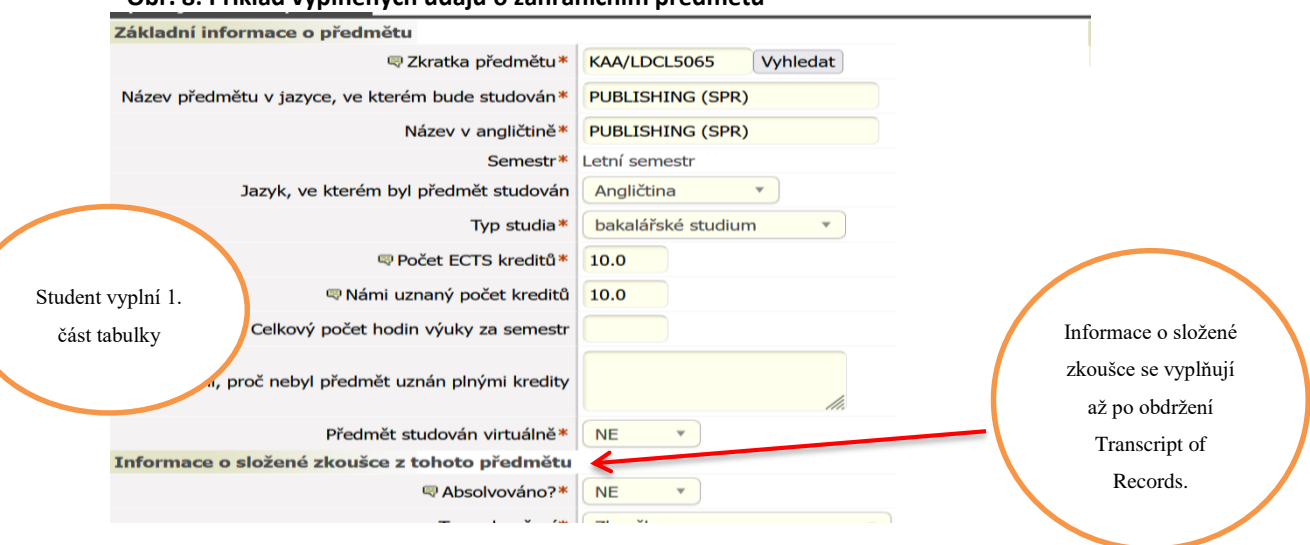

#### Obr. 8: Příklad vyplněných údajů o zahraničním předmětu

#### Zkratka předmětu:

- ✓ NÁPOVĚDU V TÉTO KOLONCE, PROSÍM, IGNORUJTE (rovnítko nepoužívejte)!
- Zkratka by měla mít podobu jako předměty na FF UP, tj. musí obsahovat VŽDY zkratku vaší domovské katedry na FF, např. KAA, KHI, PCH.../následuje kód zahr. předmětu tak, jak jej uvádí zahraniční univerzita, např. UL.M.123. Celý kód v IS STAG tedy napíšete např. jako KAA/ UL.M.123.
- イ Pokud kód zahraniční univerzita používá, použijte jejich kód, třeba i čísla, vždy ale na začátku nezapomeňte uvést zkratku vaší domácí katedry na FF, viz bod výše 个.
- B/ pokud zahr. univerzita kód nepoužívá, vytvořte jej z počátečních písmen názvu jejich předmětu (buď jazyka originálu, nebo z překladu do angličtiny). Př.: Chci-li uznat předmět ze zahraničí s názvem "Myths and Symbols of European Integration" na katedře historie, bude to vypadat takto: KHI/MSEI.
- ✓ Dohromady i s lomítkem by mělo kód tvořit max. 12 znaků! Co se do kolonky nevleze, nevadí, konec kódu vynechte.
- Chcete-li uznat předměty ze zahraničí na různých katedrách FF, nezapomeňte zvolit vždy správnou zkratku příslušné katedry, abychom bylo jasné, kde si chcete daný předmět nechat uznat!

#### Název předmětu

 VŽDY jej pište v latince, jiné znaky STAG nepřijme a místo písmen se pak v IS STAG zobrazí otazníky (které se vám pak vytisknou i na dodatek k diplomu).

## Počet ECTS kreditů

 Napište počet ECTS kreditů (ECTS používají všechny evropské školy). Pokud zahr. univerzita nepoužívá ECTS kredity (European Credit Transfer System), použijte v tomto případě jednoduché pravidlo pro jejich výpočet: počet hodin výuky (1 vyuč. hodina = 45 minut) za týden = počet kreditů. Dále se pak o počtu kreditů domluvejte s vaším KK.

Námi uznaný počet kreditů = stejné číslo jako u "Počet ECTS kreditů"

## Počet hodin výuky

✓ Počet hodin můžete, ale nemusíte vyplnit - 1 výuk. hod. = 45 min.

#### Vysvětlení, proč nebyl předmět uznán – nevyplňujte

## Výběr a přidání našich předmětů

Po vyplnění údajů o zahraničním předmětu klikněte na Uložit. Nově zadaný předmět se uloží do seznamu již zadaných předmětů (obr.

9).

(

| KAA/LDCL5065                        | PUBLISHING (SPR)          | LS        | 10.0 | Ne | Normální v | , |
|-------------------------------------|---------------------------|-----------|------|----|------------|---|
| KAA/LDCL5070                        | SHAKESPEARE<br>(pre-1789) | LS        | 10.0 | Ne | Normální v | , |
| KAA/P                               | Course                    | LS        | 1.0  | Ne | Normální v | , |
| KDU/AMAM6024                        | GENDER AND GENRE          | LS        | 10.0 | Ne | Normální v | , |
| <u>Zahraniční</u><br><u>předmět</u> | Course                    | LS        | 1.0  | Ne | Normální v | , |
|                                     | Kredit                    | å celkem: | 32.0 |    |            |   |
| Vyplňte údaje pro př                | íidání nového předmětu    |           |      |    |            |   |

#### Obr. 9: Seznam již zadaných předmětů

Základní informace o předmětu

- ✓ Znovu na předmět klikněte (na modře prolinkovaný kód).
- Předmět se otevře a se znovuotevřením předmětu se na obrazovce vpravo zobrazí i tabulka pro výběr a vyplnění domácích předmětů, viz obr. 10.

| tenetno predmětu<br>formace o předmětu<br>© Zkratka předmětu*<br>Mětu v jazyce, ve kterém bude studován*<br>Název v angličině*<br>Course<br>Letní semestr<br>Jazyk, ve kterém byl předmět studován<br>Typ studia*<br>© Počet ECTS kreditů*<br>1.0<br>Celkový počet hodin výtuky za semestr<br>i, proč nebyl předmět uznán plnými kredity<br>Předmět studován virtuálně*<br>NE ▼<br>o složené zkoušce z tohoto předmětu                                                                                                    | Obr. 10: Tabulka pro výběr a v             | yplnění domácích předmětů |                                                                                              |
|----------------------------------------------------------------------------------------------------|--------------------------------------------|---------------------------|----------------------------------------------------------------------------------------------|
| iformace o předmětu<br>© Zkratka předmětu*<br>Mětu v jazyce, ve kterém bude studován*<br>Název v angličtině*<br>Semestr*<br>Jazyk, ve kterém byl předmět studován<br>Typ studia*<br>© Počet ECTS kreditů<br>1.0<br>Celkový počet hodin výuky za semestr<br>j, proč nebyl předmět uznán plnými kredity<br>Předmět studován virtuálně*<br>o složené zkoušce z tohoto předmětu                                                                                                    | adaného předmětu                           |                           |                                                                                              |
| © Zkratka předmětu*   Imětu v jazyce, ve kterém bude studován*   Název v angličtině*   Název v angličtině*   Semestr*   Jazyk, ve kterém byl předmět studován   Typ studia*   Ø Počet ECTS kreditů   1.0   Celkový počet hodin výuky za semestr*   1.0   Predmět studován virtuálně*   Název v angličtině*   Název v angličtině   Název v angličtině*   Jazyk, ve kterém byl předmět studován   Typ studia*   Dekalářské studium v   I.0   Veředmět studován virtuálně*   Ně v   Nězevé z tohoto předmětu                         | <mark>iformace o předmětu</mark>           |                           | Domácí předměty, jimž je dovezeným předmětem přiznáno jejich absolvová                       |
| Imětu v jazyce, ve kterém bude studován*   Název v angličtině*   Semestr*   Jazyk, ve kterém byl předmět studován   Typ studia*   Počet ECTS kreditů*   Celkový počet hodin výuky za semestr   1.0   Celkový počet hodin výuky za semestr   Námi uznaný počet kreditů*   Ne   v předmět studován virtuálně*   Ně                                                                                                    | Zkratka předmětu*                          | KAA/C Vyhledat            | Zkratka 🦁 Kredity do kontrol, poznámka                                                       |
| Název v angličtině*   Course   Semestr*   Jazyk, ve kterém byl předmět studován   Typ studia*   Počet ECTS kreditů*   1.0   © Počet ECTS kreditů*   1.0   Celkový počet hodin výuky za semestr*   i, proč nebyl předmět uznán plnými kredity   Ně   Ně   Ně   Vyber a pridaní nasích predmětů © Jen ze studentova st. plánu   Vyber a pridaní nasích predmětů   Jazyk, ve kterém byl předmět studován   Typ studia*   Název vanit uznaný počet kreditů   1.0   Ně   Vyber a pridaní nasích predmětů   Předmět studován virtuálně* | lmětu v jazyce, ve kterém bude studován*   | Course                    | - zadne -                                                                                    |
| Semestr* Letní semestr<br>Jazyk, ve kterém byl předmět studován<br>Typ studia*<br>© Počet ECTS kreditů*<br>1.0<br>Celkový počet hodin výuky za semestr<br>í, proč nebyl předmět uznán plnými kredity<br>Předmět studován virtuálně*<br>o složené zkoušce z tohoto předmětu                                                                                                    | Název v angličtině*                        | Course                    | Výběr a přídání naších předmětů<br>Pracoviště Zkratka předmětu 🗐 len ze studentova st. plánu |
| Jazyk, ve kterém byl předmět studován<br>Typ studia<br>Počet ECTS kreditů<br>Počet ECTS kreditů<br>1.0<br>1.0<br>1.0<br>Celkový počet hodin výuky za semestr<br>í, proč nebyl předmět uznán plnými kredity<br>Předmět studován virtuálně*<br>NE •<br>o složené zkoušce z tohoto předmětu                                                                                                    | Semestr*                                   | Letní semestr             | % 🗵 % 🗵 ✓ Vyhledar                                                                           |
| Typ studia*   bakalářské studium   Počet ECTS kreditů*   1.0   Námi uznaný počet kreditů   1.0   Celkový počet hodin výuky za semestr   (, proč nebyl předmět uznán plnými kredity   Předmět studován virtuálně*   NE   o složené zkoušce z tohoto předmětu                                                                                                    | Jazyk, ve kterém byl předmět studován      | Angličtina 🔻              |                                                                                              |
| <ul> <li>Počet ECTS kreditů*</li> <li>1.0</li> <li>Rvámi uznaný počet kreditů</li> <li>Celkový počet hodin výuky za semestr</li> <li>r</li> <li>proč nebyl předmět uznán plnými kredity</li> <li>Předmět studován virtuálně*</li> <li>NE</li> </ul>                                                                                                    | Typ studia*                                | bakalářské studium 🔻      |                                                                                              |
| Námi uznaný počet kreditů 1.0   Celkový počet hodin výuky za semestr Image: Celkový počet hodin výuky za semestr   í, proč nebyl předmět uznán plnými kredity Image: Celkový počet hodin vítuálně*   Předmět studován vituálně* NE *                                                                                                    | Počet ECTS kreditů*                        | 1.0                       |                                                                                              |
| Celkový počet hodin výuky za semestr   í, proč nebyl předmět uznán plnými kredity   Předmět studován virtuálně*   NE   o složené zkoušce z tohoto předmětu                                                                                                    | 🗟 Námi uznaný počet kreditů                | 1.0                       |                                                                                              |
| í, proč nebyl předmět uznán plnými kredity<br>Předmět studován virtuálně* NE  o složené zkoušce z tohoto předmětu                                                                                                    | Celkový počet hodin výuky za semestr       |                           |                                                                                              |
| Předmět studován virtuálně* NE  o složené zkoušce z tohoto předmětu                                                                                                    | í, proč nebyl předmět uznán plnými kredity |                           |                                                                                              |
| o složené zkoušce z tohoto předmětu                                                                                                    | Předmět studován virtuálně*                | NE v                      |                                                                                              |
|                                                                                                    | o složené zkoušce z tohoto předmětu        |                           |                                                                                              |

- Zde si vyhledáte ten domácí předmět, o kterém si myslíte, že by Vám mohl být za daný zahraniční předmět uznán (obr. 11). Párování zahraničních předmětů s domácími konzultujte poté, co u svého výjezdu v IS STAG vyplníte všechny zahraniční předměty, s KK. KK návrh může, ale nemusí schválit, může např. navrhnout jiný ekvivalent, nebo ekvivalent odmítne, což znamená, že zahraniční předmětem, tím pádem se započítá do Céček.
- ✓ Zadáte-li k písmenu/ům ikonu procent %, vyhledají se všechny předměty s kódem zažínajícím tímto písmenem.
- ✓ Odstraníte-li fajfku z políčka Jen ze studentova plánu, zobrazí se předměty mimo studentův studijní plán
- ✓ Pro výběr vhodného domácího předmětu klikněte na Přidat a předmět se přesune do navržených na uznání do Domácích předmětů.
- ✓ Nezapomeňte dát Uložit.

| 🗟 Zkratka předmětu*                   | KAA/C Vyhledat     |
|---------------------------------------|--------------------|
| tu v jazyce, ve kterém bude studován* | Course             |
| Název v angličtině*                   | Course             |
| Semestr*                              | Letní semestr      |
| Jazyk, ve kterém byl předmět studován | Angličtina 🔻       |
| Typ studia*                           | bakalářské studium |
| 🛡 Počet ECTS kreditů*                 | 1.0                |
| 🛡 Námi uznaný počet kreditů           | 1.0                |
| Celkový počet hodin výuky za semestr  |                    |
| oč nebyl předmět uznán plnými kredity | ļi.                |
| Předmět studován virtuálně*           | NE T               |
| ložené zkoušce z tohoto předmětu      |                    |
| Resolvováno?*                         | NE 🔻               |
| Typ zakončení*                        | Zkouška 🔻          |
| Datum zkoušky                         | DD.MM.RRRR         |
| 🗟 Cizí klasifikace                    |                    |

Obr. 11: Příklad vyhledávání předmětu pod katedrou anglistiky: KAA/ZV1.

| Kreditů celken | n: 1.0                     |       |                     |               |   |       |        |
|----------------|----------------------------|-------|---------------------|---------------|---|-------|--------|
| Whoray         | ridání počich přo          | dmötů |                     |               |   |       |        |
| Pracoviště     | Zkratka před               | lmětu | 🖶 Jen ze studento   | ova st. plánu | _ |       |        |
| КАА            | E Z%                       | Œ     |                     |               |   | Vyhle | dat    |
| Zkratka        | Název                      | Rredi | ty do kontrol, pozr | námka         |   |       |        |
| KAA/ZV1        | <u>Zahraniční výjezd 1</u> | 1.0   |                     | Normální      | ~ | ~     | Přidat |
| KAA/ZV10       | Zahraniční výjezd 10       | 10.0  |                     | Normální      | ~ | ~     | Přidat |
| KAA/ZV2        | Zahraniční výjezd 2        | 2.0   |                     | Normální      | ~ | ~     | Přidat |
| KAA/ZV3        | Zahraniční výjezd 3        | 3.0   |                     | Normální      | ~ | ~     | Přidat |
| KAA/ZV4        | Zahraniční výjezd 4        | 4.0   |                     | Normální      | ~ | ~     | Přidat |
| KAA/ZV5        | Zahraniční výjezd 5        | 5.0   |                     | Normální      | • | ~     | Přidat |
| KAA/ZV6        | Zahraniční výjezd 6        | 6.0   |                     | Normální      | ~ | ~     | Přidat |
| KAA/ZV6D       | Zahraniční výjezd 6        | 6.0   |                     | Normální      | ~ | ~     | Přidat |
| KAA/ZV6J       | <u>Zahraniční výjezd 6</u> | 6.0   |                     | Normální      | ~ | ~     | Přidat |
| KAA/ZV6K       | Zahraniční výjezd 6        | 6.0   |                     | Normální      | ~ | ~     | Přidat |
| KAA/ZV7        | Zahraniční výjezd 7        | 7.0   |                     | Normální      | ~ | ~     | Přidat |
| KAA/ZV8        | Zahraniční výjezd 8        | 8.0   |                     | Normální      | ~ | ~     | Přidat |
| KAA/ZV9        | Zahraniční výjezd 9        | 9.0   |                     | Normální      | × | ~     | Přidat |

Normální 🗸

 $\mathbf{\vee}$ 

Upravit

Kredity do kontrol, poznámka

1.0

Zkratka

KAA/ZV1

| 0 | Přidat další přec | <u>lmět</u>            |           |                    |         |                 |   |        |                           |         |                  |     |
|---|-------------------|------------------------|-----------|--------------------|---------|-----------------|---|--------|---------------------------|---------|------------------|-----|
|   | Zkratka           | Název                  | Semestr   | Počet ECTS kreditů | 🛡 Virt. | 🛡 Status zadání |   |        | Námi uznané předm. a poč. | kreditů | Naše klasifikace | Již |
|   | KAA/LDCL5065      | PUBLISHING (SPR)       | LS        | 10.0               | Ne      | Normální 🗸      | ~ | Uložit | KAA/ZV10                  | 10.0    | -                | -   |
|   | KAA/LDCL5070      | SHAKESPEARE (pre-1789) | LS        | 10.0               | Ne      | Normální 🗸      | ~ | Uložit | KAA/SHAK, KAA/ZV6         | 10.0    | -                | -   |
|   | KDU/AMAM6024      | GENDER AND GENRE       | LS        | 10.0               | Ne      | Normální 🗸      | × | Uložit | KDU/ZV3, KDU/ZV7          | 10.0    | -                | -   |
|   |                   | Kreditů                | i celkem: | 30.0               |         |                 |   |        |                           | 30.0    |                  |     |

Obr. 12: Příklad seznamu zahraničních předmětů spárovaných s domácími. Párovat lze za 1 i více domácích.

## **UPOZORNĚNÍ:**

- Druhou část informací o splnění předmětu, tj. "Informace o složené zkoušce z tohoto předmětu", k předmětu zapíše KK dle Transcript of Records (Doklad o vykonaných zkouškách) poté, co jej student nahraje do záložky "Základní informace o výjezdu".
- Doktorandi dokládají místo Transcript of Records výstupy z výzkumného či konferenčního pobytu, např. kapitolu z disertační práce, článek do periodika apod.).
- Zahraniční praxe je uznána katederním koordinátorem po doložení Certificate Placement Completion buď formou kreditů, nebo pokud nepotřebujete kredity - pak formou česko-anglického textu do dodatku k diplomu (více viz str. 13 v kap. Uznávání kreditů ze zahraničí v IS STAG

# 6. Sestavování změn ve studijní smlouvě = Changes to Learning Agreement

## Vytvoření online studijního dodatku ke studijní smlouvě (ChLA)

Zhruba do 30 dnů po příjezdu na zahraniční instituci (organizaci, firmu atp.) je student povinen si vytvořit změny ve své studijní smlouvě (pokud k nim došlo). Tomuto úkonu se říká Changes to Learning Agreement (jde o dodatek ke studijní smlouvě). Pokud tedy nastala změna ve skladbě předmětů v LA, pak v IS STAG je potřeba tuto změnu zaznamenat.

- ✓ U předmětu, který zůstává = nemění se, nechá student status "normální".
- ✓ U předmětu, který zahr. škola z jakéhokoliv důvodu zrušila, zadáte status "smazaný".

Předmět, který si student v zahraničí přibral, a není v LA, si zapíše jako "přidaný" v "Přidat další předmět" a vyplní údaje o daném předmětu, viz podkapitolka **POSTUP** na str. 12.

O tom, že student může začít s online tvořením ChLA, informuje ZO FF, které posílá všem studentům na výjezdu upozornění - hromadný informační e-mail (na školní e-mailové adresy). Doporučujeme změny do online ChLA zapsat, poté kontaktovat KK a v příp. potřeby (ústně/písemně) ChLA diskutovat. Po vzájemné shodě pak KK online odsouhlasí ChLA posunutím stavu výjezdu na č. 322. Poté už student nemůže ve skladbě předmětů nic měnit, může jen nahrávat soubory (viz kapitola o nahrávání dokumentů do IS STAG). Skladba předmětů, které si student přiveze ze zahraničí v ToR, by měly být totožné s předměty v ChLA.

#### Obr. 13: Příklad seznamu předmětů v ChLA s různými statusy

| 2 | Základní údaj                      | e Předměty <u>Granty</u>                                                                    |         |                    |        |               |                               |        |                   |
|---|------------------------------------|---------------------------------------------------------------------------------------------|---------|--------------------|--------|---------------|-------------------------------|--------|-------------------|
| 6 | <u>Přidat dalš</u>                 | <u>í předmět</u>                                                                            |         |                    |        |               |                               |        |                   |
|   | Zkratka                            | Název                                                                                       | Semestr | Počet ECTS kreditů | ₿Virt. | Status zadání |                               |        | Námi uznané předm |
|   | <u>B-KUL-</u><br><u>S0169A</u>     | Production and Consumption of<br>Digital Media: Theory, Application and<br>Practice         | ZS      | 6.0                | Ne     | Přidaný v     | Nahrazení odstraněného před 🗸 | Uložit | 6.0               |
|   | <u>KPE/B-KUL-</u><br><u>SOH87A</u> | European Foreign Policy                                                                     | ZS      | 6.0                | Ne     | Normální 🗸    | •                             | Uložit | 6.0               |
|   | <u>KPE/B-KUL-</u><br><u>S0H89A</u> | Peace Research and Conflict<br>Management                                                   | ZS      | 6.0                | Ne     | Smazaný 🗸     | Předmět není k dispozici 🗸 🗸  | Uložit | 6.0               |
|   | <u>KPE/B-KUL-</u><br><u>S0H94A</u> | Psychology of Social Media                                                                  | ZS      | 4.0                | Ne     | Normální 🗸    | · · · · · ·                   | Uložit | 4.0               |
|   | <u>KPE/B-KUL-</u><br><u>S0165A</u> | An Introduction to Belgian Politics for<br>Incoming Exchange Students in Social<br>Sciences | ZS      | 4.0                | Ne     | Normální 🗸    | v                             | Uložit | 4.0               |
|   |                                    |                                                                                             |         |                    |        |               |                               |        |                   |

# 7. Ukončení studia v zahraničí a obdržení výsledků studia v zahraničí = Transcript of Records

Po příjezdu ze zahraničí by měl student do 30 dnů po absolvování poslední zkoušky v zahraničí obdržet Transcript of Records (dále jen ToR), tj. doklad o splněných předmětech a vykonaných zkouškách. ToR student obratem nahraje ke svému výjezdu do záložky "Základní údaje o výjezdu" do "Přílohy vázané k tomuto výjezdu" – kliknout na "Procházet" a pak na "Vložit soubor", viz obr. 18.

#### UPOZORNĚNÍ:

Termín pro splnění stud. povinností je na FF UP 5. 9. 2022. Pokud do tohoto data student neobdrží od zahraniční školy ToR a tedy nebude mít uznané výsledky ze zahraničí v rámci svého studia na FF UP v IS STAG, je povinen tuto skutečnost i s odůvodněním nahlásit **do 4. 9. 2022** buď svému KK nebo referentce ZO FF (Jana Hořáková) na <u>j.horakova@upol.cz</u>. Termín pro splnění stud. povinností mu bude prodloužen.

# 8. Uznávání výsledků ze zahraničí

Poté, co student nahraje ToR k výjezdu, student kontaktuje svého KK s žádostí o uznání výsledků (stačí poslat e-mail). KK na základě nahraného ToR doplní údaje o uznání předmětů a tím, že změní stav výjezdu na stav č. 355, jej online "předá" ke zpracování referentce zahr. odd FF, která výsledky uznání překlopí z výjezdu do studijní karty studenta (stav výjezdu s č. 360).

Pokud student ke svému výjezdu doložil potřebné dokumenty (povinné: Letter of Confirmation, Transcript of Records, příp. další dokumenty jako LA a ChLA u erasmovských výjezdů, LA for traineeship, závěrečnou zprávu atd.), referentka ZO FF výjezd uzavře posunutím stavu výjezdu na 390 – výjezd úspěšně ukončen.

Obr. 14: Příklad již uznaných a převedených předmětů z výjezdu do studijní karty – uznané - předměty se zobrazí označené zelenými fajfkami

| 2 | Základní úd                           | <u>aje</u> Předměty                                 |                  |                    |                |   |                           |                  |               |           |
|---|---------------------------------------|-----------------------------------------------------|------------------|--------------------|----------------|---|---------------------------|------------------|---------------|-----------|
|   | Zkratka                               | Název                                               | Semestr          | Počet ECTS kreditů | 🛡 Status zadán | ú | Námi uznaný počet kreditů | Naše klasifikace | Již převeden? |           |
|   | KRF/FLE                               | Cours extensif de français                          | ZS               | 3.0                | Přidaný        | • | 0.5                       | В                | ×             | Odstranit |
|   | KRF/GS                                | Grammaire et stylistique                            | ZS               | 3.0                | Přidaný        | • | 5.0                       | С                | ×             | Odstranit |
|   | KRF/UE1                               | Littérature francophone                             | ZS               | 3.0                | Přidaný        | • | 1.0                       | в                | ×             | Odstranit |
|   | KRF/UE10                              | Activités cardio et renforcement musculaire         | ZS               | 3.0                | Přidaný        | • | 0.5                       | В                | ×             | Odstranit |
|   | KRF/UE3                               | Linguistique francaise 1                            | ZS               | 3.0                | Přidaný        | • | 5.0                       | В                | ×             | Odstranit |
|   | KRF/UE5                               | Sociolinguistique                                   | ZS               | 4.0                | Přidaný        | • | 3.0                       | В                | ~             | Odstranit |
| Ú | KRF/UE6                               | Littérature du XVIIIe siecle                        | ZS               | 3.0                | Přidaný        | • | 5.0                       | с                | ×             | Odstranit |
|   | KRF/UE7                               | Poétique du francais                                | ZS               | 3.0                | Přidaný        | • | 5.0                       | В                | ×             | Odstranit |
|   | <mark>KRE/IIE9</mark><br>Úprava již z | Andais<br>adaného předmětu <u>Přidat další před</u> | 75<br><u>mět</u> | 3.0                | Přidaný        | • | 3.0                       | R                | 4             | Odetranit |

# MOŽNOSTI UZNÁVÁNÍ ZAHRANIČNÍCH VÝJEZDŮ:

## Uznání předmětů ze studijních pobytů

Kredity za absolvované zahraniční předměty budou vysílající univerzitou uznány v souladu s Learning Agreement a změnami v Learning Agreement v kategoriích A, B a C. Kreditová hodnota všech absolvovaných zahraničních předmětů bude uznána jako skutečná hodnota dle ToR, a to i v případě, kde tato hodnota převyšuje hodnotu předmětů příslušného oboru na FF UP. Např. zahraniční předmět za 10 kreditů může být uznán za domácí předmět v kat. A za 5 kreditů, zbytek kreditů se pak automaticky započte do C kategorie (netřeba párovat s domácími). V případě potřeby může být jeden předmět absolvovaný na zahraniční vysoké škole nahrazen více předměty na domácí katedře, přičemž domácí předměty můžou být i v kombinaci kategorií A, B i C (viz obr. 15).

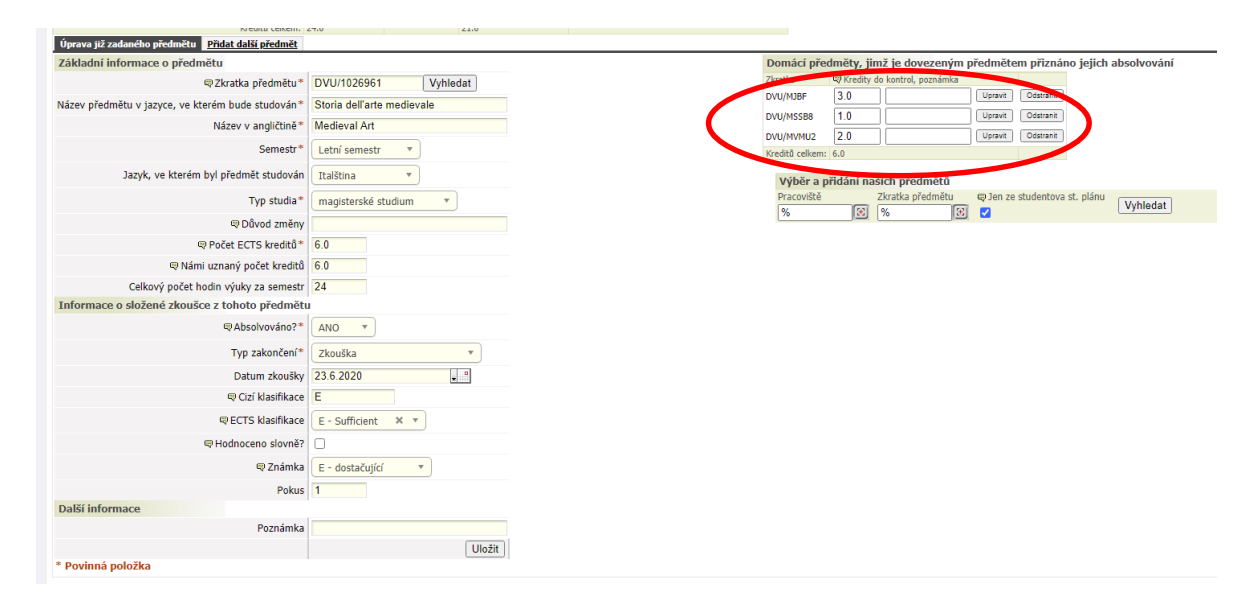

#### Obr. 15: Rozdělení zahr. předmětu s vyšší kreditovou dotací na vícero domácích

Kredity v kategorii B můžou být uznány tímto způsobem:

A/ Příslušná katedra nabízí ve studijním programu studenta předmět kat. B pod nějakým obecným názvem, např. Zahraniční studijní výjezd/stáž apod. za 5, 10, 15, 20 kreditů podle délky mobility. Jako příklad může sloužit zahraničního předmětu za domácí B předmět studenta doktorského studia na obrázku níže, který si do LA napsal předmět PhD Research, který mu byl následně uznán za Zahraniční stáž nad 30 dní ze studentova studijního plánu.

#### Obr. 16: Nahrazení cizího předmětu za domácí v kat. B v případě, že jej studijní program/katedra nabízí

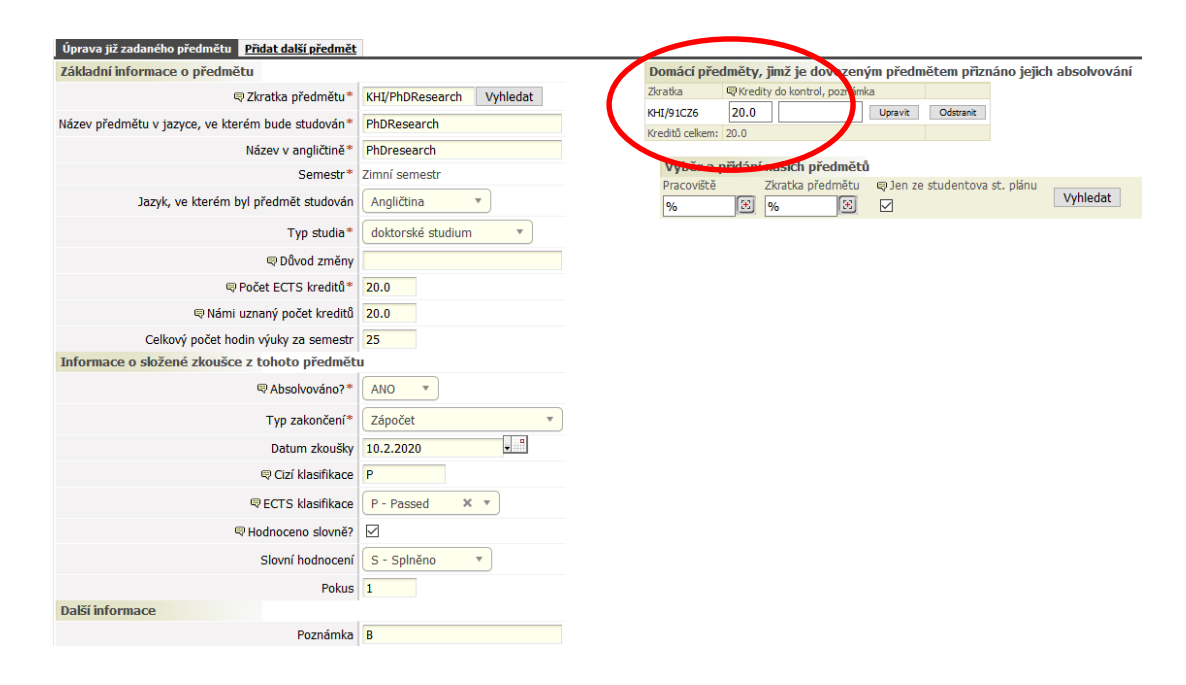

B/ Pokud katedra předmět typu Zahraniční studijní výjezd/stáž ve studijním plánu nenabízí (většina kateder), ale student se v předvýjezdovém Learning Agreement s KK domluvil, že mu bude po příjezdu zahraniční předmět a kredity započítány jako kredity v kat. B do konkrétního modulu, je nezbytné, aby byl u zahraničního předmětu vybrán adekvátní domácí předmět (nebo více předmětů) příslušného modulu studijního oboru na FF UP, jehož (jejichž) kredity IS STAG do modulu započítá. V opačném případě je modul při kontrole studia vyhodnocen jako nesplněný.
C/ Pokud B ekvivalent ve studijním plánu student nenajde, je možné spárování s tzv. fiktivním předmětem<sup>3</sup>). Tyto tzv. fiktivní předměty byly na FF UP nastaveny právě proto, že ve studijních plánech není dostatek vhodných B ekvivalentů.

<sup>&</sup>lt;sup>3</sup> Fiktivní předměty kategorie B mají na FF UP od roku 2020 zavedeny všechny studijní programy a plány. Neexistuje-li tedy ekvivalentní B kurz v nabídce katedry, přiřadí se předmět s názvem **Zahraniční výjezd 1 – 10** (kód katedry/ kód fiktivního předmětu ZV1, ZV2 atd.) podle počtu kreditů. Např. KBH/ZV2 nahradí zahraniční předmět za dva kredity.

ZV1 – x, najdete jej pod kódem dané katedry podle požadovaného počtu kreditů. Ten pak může student/KK zcela jednoduše přiřadit za dovezený zahraniční předmět.

## Uznání pracovní stáže

Zahraniční pracovní stáž může být na FF UP uznána:

A/ formou kreditů jako předmět, který nabízí domácí katedra (resp. studijní program FF), takový předmět bude reflektován v LA. Do STAGu si jej student zapíše v předzápise, předmět uzná garant předmětu.

B/ formou kreditů jako předmět kategorie C pod zkratkami FIF/ZPS1M za 5 kreditů, FIF/ZPS2M za 10 atd. (další info: Portál/Prohlížení/Předměty)<sup>4</sup>. C/ formou česko-anglického textu, který bude zapsán do dodatku k diplomu (nutno dodat ve Wordu e-mailem na <u>j.horakova@upol.cz</u>). Vzor je ke stažení na www.ff.upol.cz/Studenti/Formuláře/Zahraniční mobility: <u>https://www.ff.upol.cz/studenti/formulare/#c4228</u> – Popis stáže do dodatku k diplomu.

D/ Může být i kombinace obojího, tj. předmět/kredity + text do DS

# 9. Další funkce v aplikaci ECTS výjezdy v IS STAG

Generování formulářů pro tisk

<sup>&</sup>lt;sup>4</sup> Fiktivní předměty kategorie B mají na FF UP od roku 2020 zavedeny všechny studijní programy a plány. Neexistuje-li tedy ekvivalentní B kurz v nabídce katedry, přiřadí se předmět s názvem **Zahraniční výjezd 1 – 10** (kód katedry/ kód fiktivního předmětu ZV1, ZV2 atd.) podle počtu kreditů. Např. KBH/ZV2 nahradí zahraniční předmět za dva kredity.

#### Obr. 17: Příklad již zaevidovaného výjezdu v aplikaci ECTS výjezdy

| moje udaje             | Data výjezdů 🕊                                                                                                    |                                              |                                                      |                  |
|------------------------|----------------------------------------------------------------------------------------------------|----------------------------------------------|------------------------------------------------------|------------------|
| Semestrální práce      | Datum výjezdu Os. číslo Stav                                                                                          | Země výjezdu Škola výjezdu                   | ₿Fin.<br>Tisk                                        |                  |
| Soubory studenta       | Rok         Platnost         Jmeno         Fakulta         Typ           01.09.2020 - 31.12.2020         tuduje       | UNIVERSITÉ D'AUVERGNE - CLERMONT-            | 61                                                   |                  |
| Předzápis              | 1. 2020/2021 Platny                                                                                                   | Francouzska republika FERRAND I              | 300 SAF & KOK & LA & CH-LA & TOKBIN & STOK &         |                  |
| Grafický předzápis 🕀   |                                                                                                    |                                              |                                                      |                  |
| Kroužkový předzápis    | Základní informace o výjezdu                                                                                          |                                              | Domácí koordinátoři mobilit                          |                  |
| Témata VŠKP            | Platnost výjezdu                                                                                                    | l Platný                                     | ₹Katedra -                                           | Předvýjezdový    |
| Kvalifikační práce     | Typ výjezdu*                                                                                                    | Studijní stáž                                | Univerzitní koordinátor - administruje -             | výsledků dosava  |
| Kontrola plagiátorství | Škola výjezdu                                                                                                    | UNIVERSITÉ D'AUVERGNE - CLERMONT-FERRAND I - | Univerzitní koordinátor - podepisuje -               | studia - Tokolvi |
| Praxe                  | er<br>Alexandra i de la companya de la companya de la companya de la companya de la companya de la companya de la com | Clermont Ferrand                             | - datum podaisu LA -                                 |                  |
| ECTS without           | Акадетіску гок                                                                                                    |                                              | Fakultní koordinátor - administruje Slavíčková Pavla |                  |
| ECT 5 Vyjezuy          | Prvni semestr *                                                                                                    | Zimni semestr                                | Telefon                                              |                  |
| ECTS příjezdy          | Datum výjezdu*                                                                                                    | 1.9.2020                                     | E-mail pavla.slavickova@upo                          | ol.cz            |
|                        | N 1 1 1 1 1 1 1 1 1 1 1 1 1 1 1 1 1 1 1                                                                               | 04.40.0000                                   |                                                      |                  |

Formulář předvýjezdového LA i formulář ChLA se vygeneruje teprve poté, co je online vyplněn ve studentově výjezdu.

#### Možnost nahrávání dokumentů/příloh

Po celou dobu výjezdu student může nahrávat ke svému výjezdu dokumenty, které jsou od něj požadovány, tedy LoC – Letter of Confirmation, ToR u studijních výjezdů, Placement completion certificate a Learning Agreement for traineeship u pracovních stáží, u doktorandů potvrzení o absolvování výzkumného pobytu či potvrzení účasti na konferenci. Student sem ale může nahrát prakticky cokoliv, co souvisí s výjezdem, např. i závěr. zprávu o absolvovaném zahraničním výjezdu nebo potvrzení o prodloužení pobytu v zahraničí, Žádost o úlevu z požadovaného počtu kreditů atd.

|                         | INE Y                     |                    | 🗟 Eunkce DC                     |                                                                    |            |
|-------------------------|---------------------------|--------------------|---------------------------------|--------------------------------------------------------------------|------------|
| Číslo finanční dohody   | -                         |                    |                                 |                                                                    |            |
| 🛡 Obor                  | Teorie a dějiny výtvarnýc | h umění            | - datum podpisu LA              | DD.MM.RRRR                                                         |            |
| Ród ISCED-F             | 210                       | Vybrat z číselníku | - datum podpisu CHLA            | DD.MM.RRRR                                                         |            |
|                         |                           |                    | Telefon                         | 1                                                                  |            |
| ) kódu studia studenta  |                           |                    | E-mail                          | martin.krummholz@upol.cz                                           |            |
|                         |                           |                    | Oficiální telefon               |                                                                    |            |
| Hlavní vyučovací jazyk  | •                         |                    | Oficiální fax                   | t line                                                             |            |
| reň jazykových znalostí | <b></b>                   |                    | Oficiální e-mail                |                                                                    |            |
| 🗬 Rodný jazyk           | •                         |                    |                                 |                                                                    |            |
| Stav mobility*          | 390 - Výjezd úspěšně uko  | ončen              | Přílohy vázané k tomuto výjezdu | 1                                                                  |            |
| dpokládaného výjezdu    | DD.MM.RRRR                |                    |                                 | Seznam již vložených souborů:                                      | $\searrow$ |
| dpokládaného příjezdu   | DD.MM.RRRR                |                    |                                 | 1. Confirmation of Erasmus study<br>period.pdf ⊯(390 KB) X         |            |
| podpisu LA studentem    | DD.MM.RRRR                |                    |                                 | 2. <u>Transcript of Records.pdf</u> 📽 (413 KB)                     |            |
| dpisu CHLA studentem    | DD.MM.RRRR                |                    |                                 | Vyberte soubor k uložení                                           |            |
| žení výjezdu o semestr  | DD.MM.RRRR                |                    | Příloha                         | Procházet Soubor nevybrán.                                         |            |
| tudent o stipendium?*   | ANO                       |                    |                                 | Maximální povolená velikost                                        |            |
| student důvod výjezdu   | -                         |                    |                                 | <ul> <li>Maximální povolený počet vložených souborů: 99</li> </ul> |            |
| isku názvu předmětů*    | k Název v angličtině      |                    |                                 |                                                                    |            |
|                         |                           |                    |                                 | 1 M Y 1                                                            | -          |

#### Obr. 18: Vkládání dokumentů

## Notifikace – zasílání oznámení

V aplikaci ECTS výjezdy si můžete nastavit funkci zasílání oznámení o změnách ve svém výjezdu/ech. Zprávy si můžete nechat zasílat na e-mail, nebo do aplikace ECTS výjezdy.

Obr. 19: Nastavení oznamovacích e-mailů o změnách týkajících se výjezdu

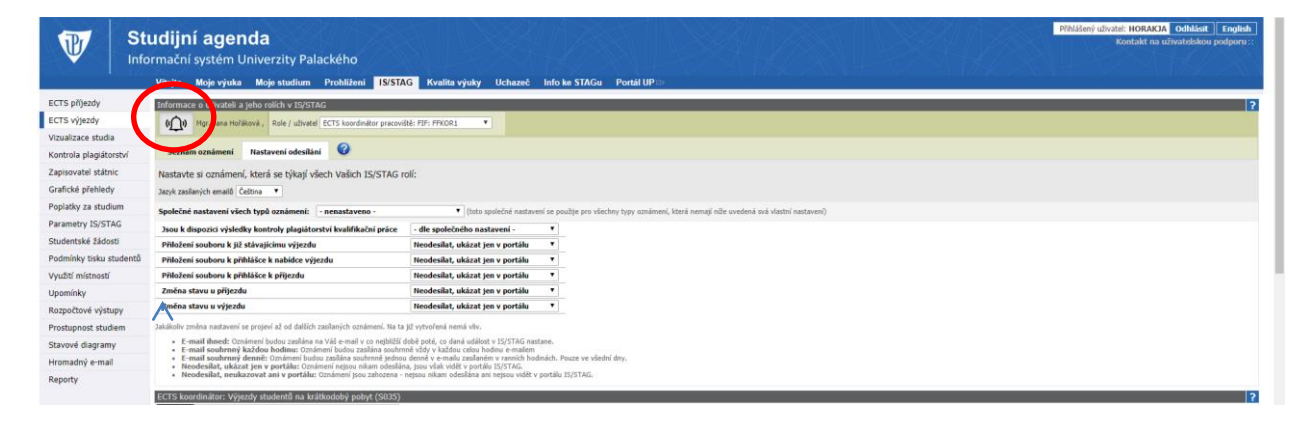